## How to Amend External Delivery Address on a Requisition

- 1. Click on Requision delivery and Invoicing if the whole requisition has to be delivered to a different location
- 2. Click on Order delivery and Invoicing for a specific supplier that needs to be delivered to a different location

| Requisition Totals (GBP): Net: £0.46 Gross: £0.55 👔 🥙 |                                                                                                    |            |                                           |                                 | 0 🛝 🗙      |              |         |
|-------------------------------------------------------|----------------------------------------------------------------------------------------------------|------------|-------------------------------------------|---------------------------------|------------|--------------|---------|
| Qty.                                                  | Item No.                                                                                                    | Mfr No.    | Manufacturer                              | Supplier                        | Unit Price | Est. VAT     | Actions |
|                                                       |                                                                                                    |            | Item Description                          | Ext price                       | Est. Gross | Actions      |         |
| Order delivery and invoicing                          |                                                                                                    |            | NHS Supply Chain Consumables Total (GBP): |                                 | Net: £0.46 | Gross: £0.55 | D 🛤 🗙   |
| 2                                                     | EVD052                                                                                                    | RML103-118 | Rocialle Inh                              | NHS Supply Chain Consu £0.23/EA |            | £0.09        | 0       |
|                                                       | Pack Sterile Wound Care National Specificatio N Without Gloves 1 X 2 Compartment Pp Tray 18 Cmx9.7Cmx2.5Cm (9Cm)With Integral<br>Gallipot Cl |            |                                           |                                 | £0.46      | £0.55        | U 🗠 🗙   |

## 3. Click on Address look up as mentioned in the below screenshot

| Requisition Delivery and Invoicing                   |                                                                                                    |                |  |  |  |
|------------------------------------------------------|----------------------------------------------------------------------------------------------------|----------------|--|--|--|
| Save Cancel                                          |                                                                                                    |                |  |  |  |
| Delivery Date: Clear date                            |                                                                                                    |                |  |  |  |
| Delivery Time: 🔿 Morning 🔿 Afternoon 🔿 Specific Time |                                                                                                    |                |  |  |  |
| User Name and Add                                    | Iress                                                                                                    |                |  |  |  |
| Requisitioner Name:                                  | Pavan Gopa                                                                                                    |                |  |  |  |
| Requisitioner GSRN:                                  |                                                                                                    |                |  |  |  |
| Buy-for Name:                                        | Pavan Gopa                                                                                                    |                |  |  |  |
| Buy-for GSRN:                                        |                                                                                                    |                |  |  |  |
| Delivery Name:                                       | Pavan Gopa                                                                                                    | User Lookup    |  |  |  |
| Delivery Address:                                    | THE WHITTINGTON HEALTH NHS<br>ESTATES DEPARTMENT<br>L4 CBLOCK NORTH KENWOOD WING<br>LONDON, LONDON N19 5NF<br>United Kingdom |                |  |  |  |
| Internal Delivery Location:                          |                                                                                                    | Address Lookup |  |  |  |

4. Click on Search button and tick the one that is required or

Select Address line in the field by name "Look in" and select address line.

Type in the key word of the location and click on search

| Address Lookup                               |        |              |         |           |                               |
|----------------------------------------------|--------|--------------|---------|-----------|-------------------------------|
| Back                                         |        |              |         |           |                               |
| Look in: Address Name                        | and by | Address Line | and bad | City/Town | County                        |
| Contains:                                    |        |              |         |           |                               |
| Sort by: Address Name                        |        |              |         |           |                               |
|                                              |        |              |         |           | Search                        |
|                                              |        |              |         |           | =.                            |
|                                              |        |              |         |           | Click 💇 to select and return. |
| 001                                          |        |              |         |           | <u>~</u>                      |
| Barnet R&D Central Stores<br>Barnet Hospital |        |              |         |           |                               |
| Wellhouse Lane, Barnet<br>London, EN5 3DJ    |        |              |         |           |                               |

| United Kingdom                                                                         |          |
|----------------------------------------------------------------------------------------|----------|
| 002                                                                                    | <u> </u> |
| Chase Farm R&D Central Stores<br>Chase Farm Hospital<br>Via Hunters Way, Lavender Hill |          |

5. Click on Save button.

## Requisition Delivery and Invoicing

| Save           | Cancel      |                           |
|----------------|-------------|---------------------------|
| Delivery Date: |             | Clear date                |
| Delivery Time: | O Morning C | Afternoon 🔿 Specific Time |

\*Please contact the helpdesk if your address needs updating to a specific delivery address.